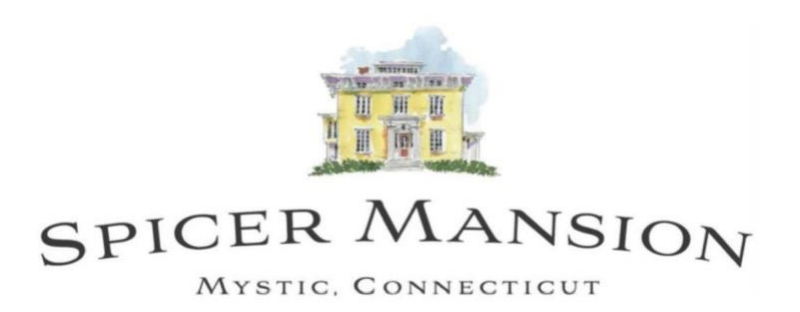

## Heating & Air Conditioning System

- First make sure the HVAC system is on. If not, point the remote at the unit and press the power button on the upper left-hand side of the remote.
- The unit will be on when the screen on the remote shows the temperature and one of the lights on the right-hand side of the HVAC unit will appear.
- Press the mode button to change between **Heat** and **AC**.
- For **Heat a sun** will appear in the upper right-hand side of the screen on the remote. Make sure that the HVAC light is on under the heating.
- For **AC a snowflake** will appear in the upper left-hand side of the screen on the remote. Make sure that the HVAC unit light is under cooling.
- You can check the room temperature by hitting the room temp button.
- From there you can adjust the temperature up and down by the by the rocker button. The temperature in the room may take about 30 minutes to change desired temperature.
- There is one remote in the room that will control both the bedroom and bathroom unit individually.

## TV

- Initially the TV and cable box will be off. The TV will have a red light in the lower middle of the frame, and the box will not have any lights showing.
- To turn the TV on press the TV button on the very top of the remote followed by the power button. The red light on the frame will no longer be on.
- To turn the cable box on, press the cable button on the very top of the remote followed by the same power button. A small green light will appear on the cable box.
- To turn the unit off, follow the same procedure.
- Make sure that there is a clear path from the remote to the TV and cable box.

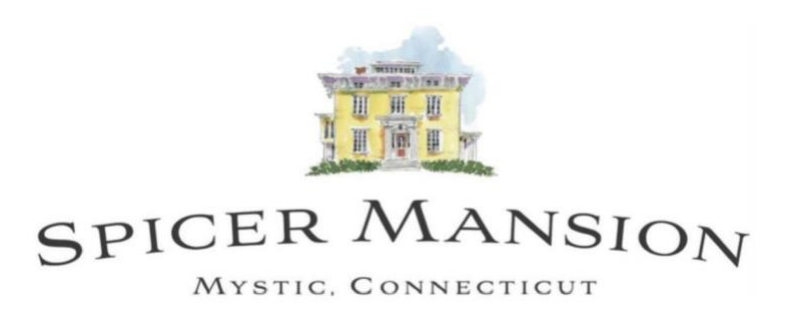

## **REVO Stereo**

- Press the power button in the upper right-hand corner of the remote, or on the lower right of the display screen.
- Press the mode button in the upper left of the remote or lower eft of the unit to cycle through listening modes. The available modes are: Internet Radio, Spotify Connect, Music Player, DAB Radio, FM Radio, Bluetooth, and AUX In. When choosing a mode press the select button on the remote or to the right of the unit display.
- To set the alarm, Press the alarm button on the remote or on the lower portion of the unit. Select one of the alarm options, enable the alarm, and change the time to your own preference. You may also change the mode of the alarm to play music or to be a buzzer as well as the volume for the alarm. Be sure to save your options when satisfied.
- For Internet Radio, press the menu button in the upper right of the remote or on the lower portion of the unit. Station List will give you station options to choose from.
- For Spotify Connect, you must have Spotify Premium and make sure that the REVO Stereo and your device are on the same WiFi network. When on Spotify on your personal device, select REVO as the listening device and they will connect.
- For FM Radio, use the up and down arrows on the remote to cycle through the available channels. Without the remote, there is a small protruding toggle to the upper right of the display screen.
- For Bluetooth, make sure that your personal device has the Bluetooth feature turned on. The Bluetooth icon will flash on the display screen while it is searching for a device to connect to. In your personal device's settings, SuperConnect will appear as a device option. Select SuperConnect and you will see a steady Bluetooth icon on the REVO display. Then select the music player of choice from your personal device to listen to.
- For AUX In, there is an insert point on the lower back of the REVO unit in which you may connect an auxiliary cable from your device to the REVO unit.

Please contact the Guest Relations Team with any questions.